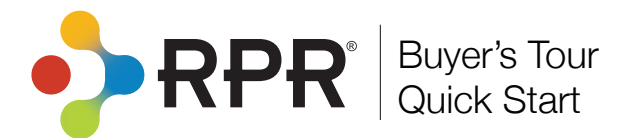

## **Prepping for Your RPR Property Search**

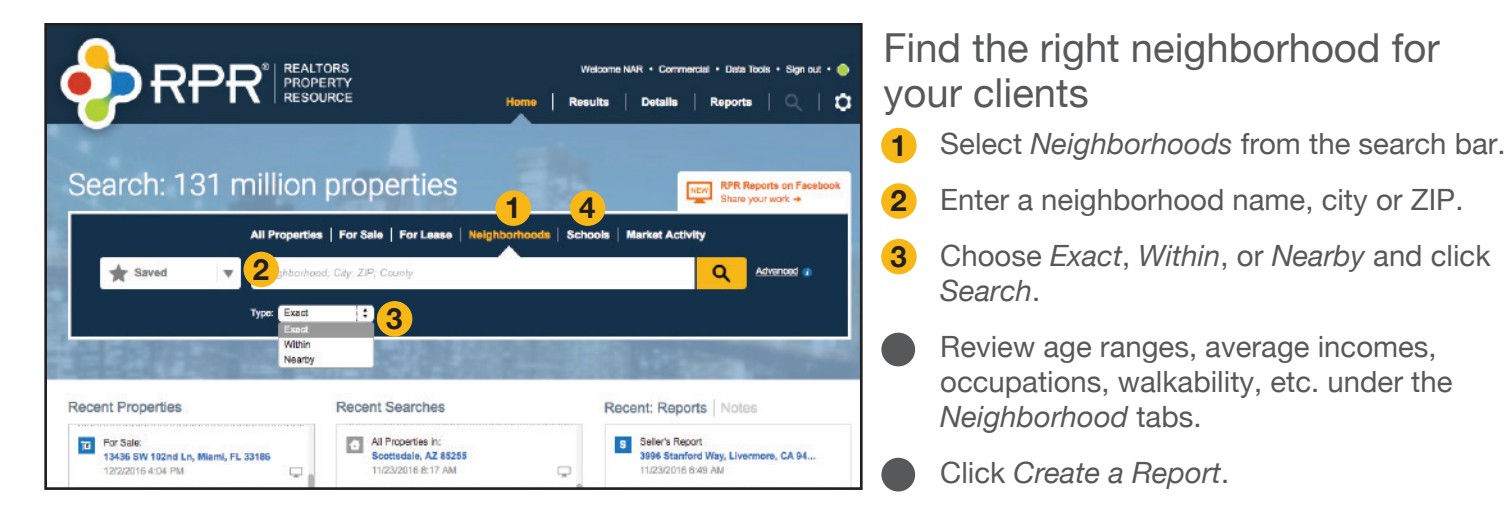

## Search for schools

- 4 Select Schools from the search bar.
- Select School District or Geography.
- Drill down by choosing Elementary, Middle, High, or All of the Above.
- 5 Review school details, ratings, school scores, and parent reviews.
- 6 Click Create a Report.

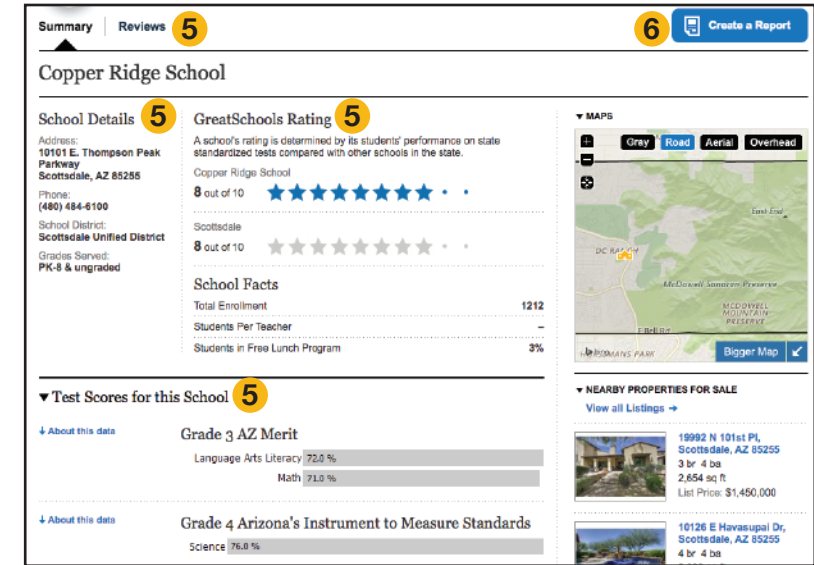

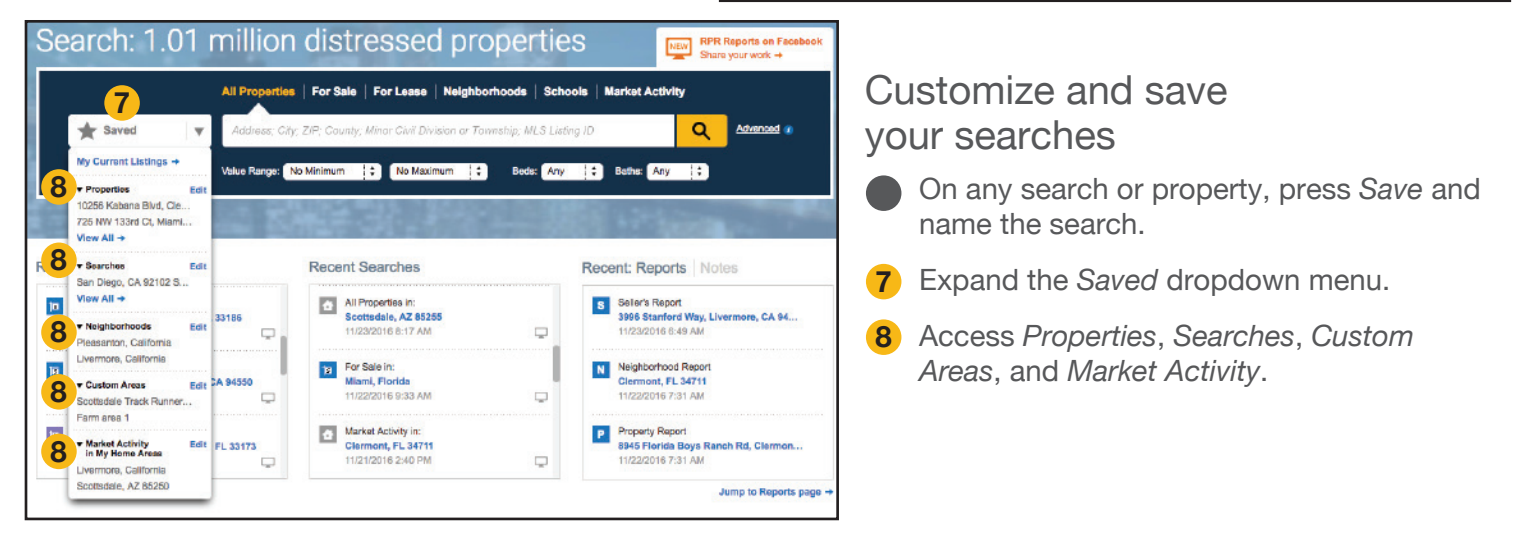

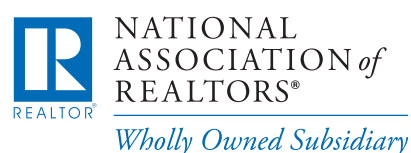

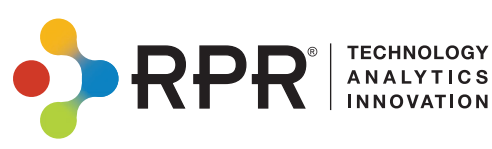

## **Out with a Client**

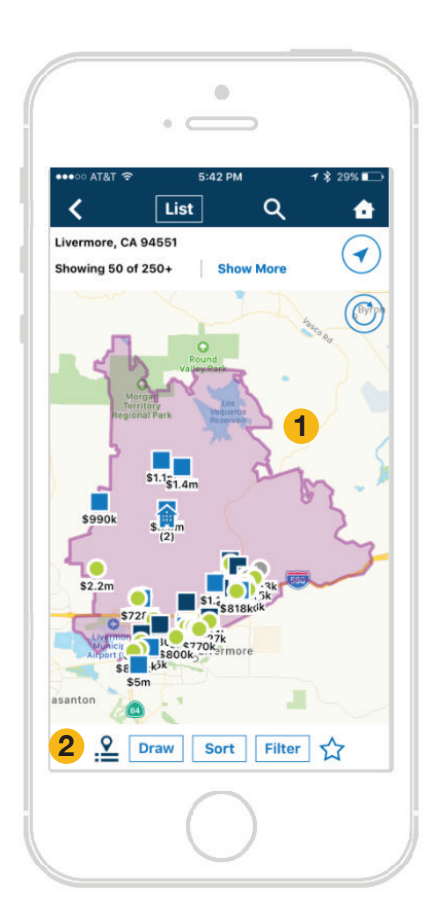

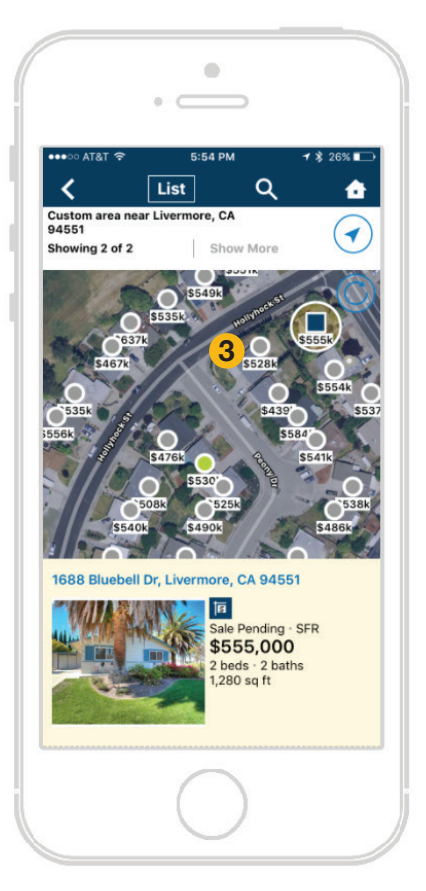

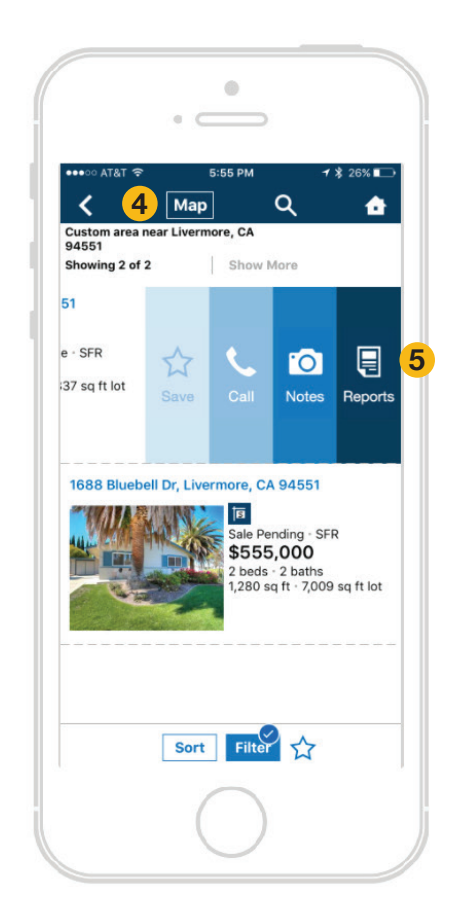

- **1** Map Search: Search via the map For Sale, Distressed, Pending, and Public Records properties.
- 2 Map Filters: Draw your own boundaries on the map or sort and filter the options the appear.
- 3 Public Records Properties: Pinch and zoom to the street level of the map to show public records properties. Tap on any property to see more details.

- **4** Toggle Map to List View: Switch views to list the properties shown.
- **5** Swipe for Quick Actions: Swipe left on a property to save it, call the agent, write a note, or create a report.

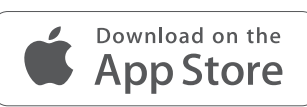

GET IT ON **Google Play** 

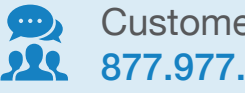

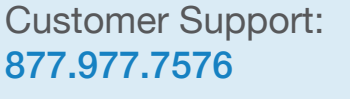

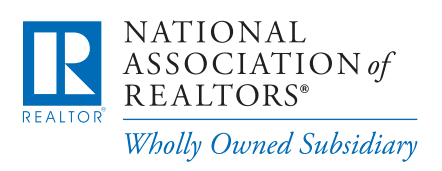

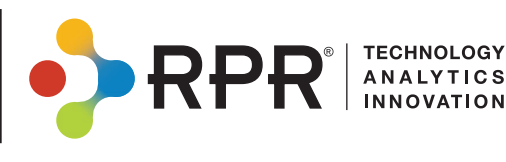

Learn more

blog.narrpr.com